# 如何建立家庭關係

### 步驟一點選【客戶管理】,點選或新增要編輯的客戶

| Cloud<br>保險贏家社                                                      | Winner<br><sub>群服務平台</sub>                                                   | d                                                         |      |                                                                          | e.               |                                                                              | 績約 登                                                                                                    |
|---------------------------------------------------------------------|------------------------------------------------------------------------------|-----------------------------------------------------------|------|--------------------------------------------------------------------------|------------------|------------------------------------------------------------------------------|----------------------------------------------------------------------------------------------------|
| 首頁 客戶管理▼                                                            | 活動管理 - 保險                                                                    | 資訊▼ 保留                                                    | 릴健診▼ | 觀念分享▼ 理財幫手▼                                                              | 會員中心▼            |                                                                              |                                                                                                    |
| 名單名單管理                                                              |                                                                              |                                                           |      |                                                                          |                  |                                                                              |                                                                                                    |
| 保單管理保單分析                                                            | 客戶                                                                           | 資料                                                        |      |                                                                          |                  | 進階查詢                                                                         |                                                                                                    |
| Q、快速查詢 指定                                                           | ≧欄位: 姓名                                                                      | ▼ 包含                                                      | •    | Ĩ                                                                        | 謫<br>清除          |                                                                              |                                                                                                    |
|                                                                     |                                                                              |                                                           |      |                                                                          |                  |                                                                              | A drive of the                                                                                                    |
|                                                                     |                                                                              |                                                           |      |                                                                          |                  | 更多功能                                                                         | 新建各户                                                                                                    |
| 客戶基本資料                                                              | 共24條                                                                         |                                                           |      |                                                                          |                  | 更多功能                                                                         | ● 新建各户                                                                                                    |
| 客戶基本資料編號                                                            | <b>共24條</b><br><sup>姓名</sup>                                                 | 性別                                                        | 暱稱   | 生日                                                                       | 手機               | 更新日期                                                                         | ✔ 新建各户                                                                                                    |
| 客戶基本資料<br><sub>編號</sub><br>Z000001                                  | <b>共24條</b><br>姓名<br>超級業務                                                    | 性別                                                        | 暱稱   | 生日<br>1991/11/24                                                         | 手機<br>09XXXXXXXX | 更多功能<br>更新日期<br>2020/2/24                                                    | <ul> <li>⑦ 新建各户</li> <li>● 新建各户</li> </ul>                                                                                                    |
| 客戶基本資料<br><sub>編號</sub><br>Z000001<br>Z000002                       | <b>共24條</b><br>姓名<br>超級業務<br>王大明                                             | 性別<br>男<br>男                                              | 暱稱   | 生日<br>1991/11/24<br>1984/01/28                                           | 手機<br>09XXXXXXXX | 更多功能<br>更新日期<br>2020/2/24<br>2020/1/22                                       | <ul> <li>⑦ 新建各户</li> <li>◎ □</li> <li>○ □</li> <li>○ □</li> <li>○ □</li> <li>○ □</li> </ul>                                                                                                    |
| 客戸基本資料<br>編號<br>Z000001<br>Z000002<br>Z000003                       | 共24條         姓名         超級業務         王大明         陳小華                         | 性別<br>男<br>男<br>男                                         | 暱稱   | 生日<br>1991/11/24<br>1984/01/28<br>2006/08/12                             | 手機<br>09XXXXXXXX | 更多功能<br>更新日期<br>2020/2/24<br>2020/1/22<br>2020/1/22                          | <ul> <li>✓ 新建各户</li> <li>○ □</li> <li>○ □<!--</td--></li></ul> |
| <b>客戸基本資料</b><br>編號<br>Z000001<br>Z000002<br>Z000003<br>Z000004     | 共24條         姓名         超級業務         王大明         陳小華         李小龍             | 性別<br>男<br>男<br>男<br>男<br>男                               | 暱稱   | 生日<br>1991/11/24<br>1984/01/28<br>2006/08/12<br>2011/07/21               | 手機<br>09XXXXXXXX | 更多功能<br>更新日期<br>2020/2/24<br>2020/1/22<br>2020/1/22<br>2020/1/22             | <ul> <li>✓ 新建各户</li> <li>● □</li> <li>● □</li> <li>● □</li> <li>● □</li> <li>● □</li> <li>● □</li> <li>● □</li> <li>● □</li> <li>● □</li> <li>● □</li> </ul>                                                                                                    |
| 客戸基本資料<br>編號<br>Z000001<br>Z000002<br>Z000003<br>Z000004<br>Z000005 | 共24條         姓名         超級業務         王大明         陳小華         李小龍         王小明 | 性別<br>男<br>男<br>男<br>男<br>男<br>男<br>男<br>名<br>男<br>名<br>男 | 暱稱   | 生日<br>1991/11/24<br>1984/01/28<br>2006/08/12<br>2011/07/21<br>2004/01/10 | 手機<br>09XXXXXXXX | 更多功能<br>更新日期<br>2020/2/24<br>2020/1/22<br>2020/1/22<br>2020/1/22<br>2020/2/3 | <ul> <li>新建各户</li> <li>前</li> <li>前</li> <li>前</li> <li>前</li> <li>前</li> <li>前</li> <li>前</li> <li>前</li> <li>前</li> <li>前</li> <li>前</li> <li>前</li> </ul>                                                                                                    |

# 步驟二 接著點選【家屬資料】→【建立家庭成員關係】

| 首頁       客戶管理・活動管理・保驗資訊・保單健診・觀念分享・理財幫手・會員中心+         客戶編輯—王大明       案局資料       家局(備註)資料       保單資料       勝絜記錄       客戶服務       存備文件         說明: 按左鍵建立 [家庭成員關係],首先將由確認一個家庭的 [主聯絡人] 來新增家庭成員。其次,畫面將出現新增家庭成員的輸入畫面.       「建立家庭成員關係」       「建立家庭成員關係」       ●       ●         順序       姓名       性別       生日       年龄       關係       證件號碼       職業等級       功能 | CloudWinner<br>保險贏家社群服務平台                                                   |                   | Lat.      | 續約 登出 |  |  |  |  |
|----------------------------------------------------------------------------------------------------|-----------------------------------------------------------------------------|-------------------|-----------|-------|--|--|--|--|
| 客戶資料       家屬(備註)資料       保單資料       聯繫記錄       客戶服務       存備文件         說明:按左鍵建立「家庭成員關係」,首先將由確認一個家庭的「主聯絡人」來新增家庭成員。其次,畫面將出現新增家庭成員的輸入畫面。       建立家庭成員關係」,首先將由確認一個家庭的「主聯給人」來新增家庭或員。其次,畫面將出現新增家庭成員的輸入畫面。       建立家庭成員關係」         順序       姓名       性別       生日       年龄       關係       證件號碼       職業等級       功能                                             | 首頁 客戶管理▼ 活動管理▼ 保險資訊▼                                                        | 保單健診▼ 觀念分享▼ 理財幫手▼ | 會員中心▼     |       |  |  |  |  |
| 客戶資料         家屬(備註)資料         保單資料         聯繫記錄         客戶服務         存檔文件           說明:按左鍵建立「家庭成員關係」,首先將由確認一個家庭的「主聯絡人」來新增家庭成員。其次,畫面將出現新增家庭成員的輸入畫面。                                                                                                    | 客戶編輯—王大明                                                                    |                   |           |       |  |  |  |  |
| 說明:按左鍵建立「家庭成員關係」,首先將由確認一個家庭的「主聯絡人」來新增家庭成員。其次,畫面將出現新增家庭成員的輸入畫面。<br>建立家庭成員關係<br>順序 姓名 性別 生日 年齡 關係 證件號碼 職業等級 功能                                                                                                    | 客戶資料                                                                        | 家屬(備註)資料 保單資料     | 聯繫記錄客戶服務  | 存檔文件  |  |  |  |  |
| 順序 姓名 性別 生日 年龄 關係 證件號碼 職業等級 功能                                                                                                    | 說明:按左鍵建立「家庭成員關係」,首先將由確認一個家庭的「主聯絡人」來新增家庭成員。 其次,畫面將出現新增家庭成員的輸入畫面。<br>建立家庭成員關係 |                   |           |       |  |  |  |  |
|                                                                                                    | 順序 姓名 性別                                                                    | 生日 年齡 關係          | 證件號碼 職業等級 | 功能    |  |  |  |  |

## 步驟三 選取關係人的身分,確認完畢點選【存檔】。

#### 選擇客戶

請輸入客戶姓名

| 客戶編號    | 姓名           | 性別 | 生日         | 關係          |    |
|---------|--------------|----|------------|-------------|----|
| Z000001 | 超級業務         | 男  | 1991/11/24 | 請選擇關係▼      | 選擇 |
| Z000003 | <u>陳小華</u>   | 男  | 2006/8/12  | 請選擇關係<br>父母 | 選擇 |
| Z000004 | <u>李小龍</u>   | 男  | 2011/7/21  | 配偶<br>子女    | 選擇 |
| Z000005 | 王小明          | 男  | 2004/1/10  | 親友<br>明選挥團係 | 選擇 |
| Z000006 | 張小美          | 女  | 2014/4/18  | 請選擇關係▼      | 選擇 |
| Z000007 | <u>冶元廣智</u>  | 男  | 1951/1/27  | 請選擇關係▼      | 選擇 |
| Z000008 | <u>冶元美冴</u>  | 女  | 1963/9/12  | 請選擇關係▼      | 選擇 |
| Z000009 | <u>冶元新之助</u> | 男  | 2015/1/10  | 請選擇關係▼      | 選擇 |
| Z000010 | <u>冶元向日葵</u> | 女  | 2015/9/1   | 請選擇關係▼      | 選擇 |
| Z000011 | <u>花爸</u>    | 男  | 1952/7/5   | 請選擇關係▼      | 選擇 |

查詢

 $\times$